## КРАТКАЯ ИНСТРУКЦИЯ «КАК ЗАПИСАТЬСЯ НА КУРС»

- 1. Зайдите на портал СДО Moodle <u>https://moodle.kafu.edu.kz/</u> в браузере Google Chrome
- 2. Нажмите кнопку ВХОД и введите логин и пароль (для 1 курса по вашему удостоверению личности)

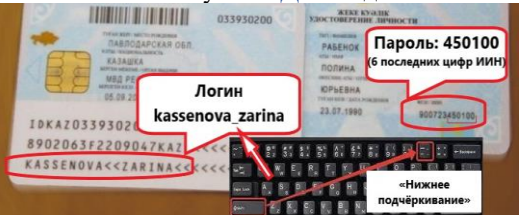

3. Зайдите на страницу Личного кабинета в правом верхнем углу

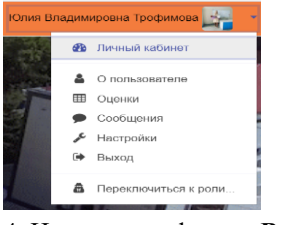

4. Нажмите на фразу «Все курсы».

провна Трофимова • Сообщения

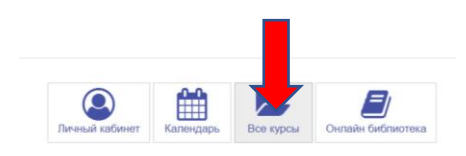

5. Выберите кафедру, из выпадающего списка выберите ФИО преподавателя согласно вашего расписания.

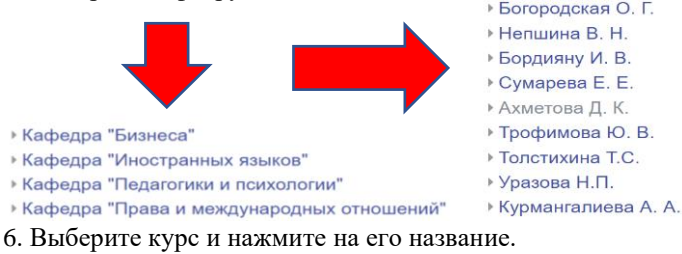

7. На открывшейся странице после описания курса появится надпись «Записаться на курс», нажмите на нее.

Самостоятельная запись (Обучающийся)
Коловое споро на треби

Записаться на курс

8. Чтобы отписаться от курса, нажмите в левом верхнем углу на иконку шестеренки – Нажмите на «Управление курсом» - появится надпись «Исключить себя из курса», нажмите на нее.

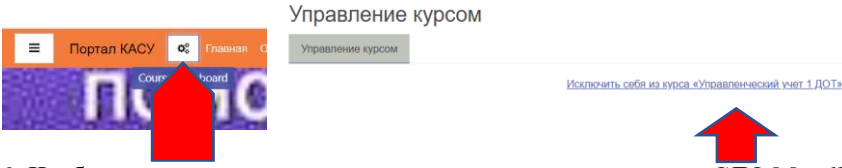

9. Чтобы **прикрепить задание**, посмотрите видео на портале СДО Moodle <u>https:// moodle.kafu.edu.kz/</u> на вкладке «Обучающемуся»

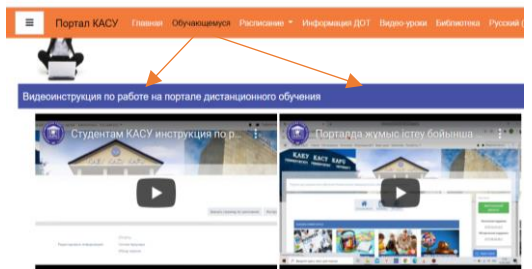

10. Презентацию «Основы работы в СДО Moodle» вы можете посмотреть на вкладке «Обучающемуся»: Руководство по работе на портале Moodle

MOODLE-де жұмыс істеу негіздері Основы работы в портале Moodle